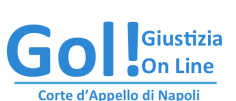

Guida illustrata per l'iscrizione al Registro Generale degli Indirizzi Elettronici

## Sommario

| Introduzione  | 1 |
|---------------|---|
| 1. Requisiti  | 2 |
| 2. Istruzioni | 2 |

## Introduzione

Dal 15 ottobre 2013, ai sensi dell'art 16 del d.m. 44/2011, le comunicazioni e le notificazioni al professionista ausiliario del Giudice sono da effettuarsi esclusivamente in modalità telematica: il professionista, qualora il proprio Ordine o Collegio non vi abbia provveduto ai sensi della legge 2/2009, è tenuto a comunicare il proprio indirizzo di posta elettronica certificata al Registro Generale degli Indirizzi Elettronici (RegIndE).

L'iscrizione al RegIndE, di cui il presente documento è guida illustrata, è procedura necessaria per la ricezione delle comunicazioni telematiche.

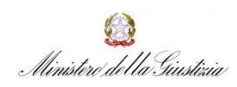

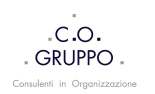

Guida illustrata per l'iscrizione al Registro Generale degli Indirizzi Elettronici

## 1. Requisiti

d'Appello di Napoli

Per l'abilitazione alla ricezione delle comunicazioni di cancelleria telematiche il Professionista deve essere dotato di:

- 1. casella di **Posta Elettronica Certificata standard.** Non sono accettate PEC con dominio @postacertificata.gov.it;
- 2. dispositivo di firma digitale (smart card o chiavetta USB);
- 3. nomina come ausiliario del Giudice. Il provvedimento di nomina è da scansionare il formato pdf.

## 2. Istruzioni

Si ricorda che le seguenti istruzioni sono destinate ai professionisti i cui Ordini o Collegi non hanno provveduto all'invio degli indirizzi PEC dei propri Iscritti al registro generale degli indirizzi elettronici.

La seguente procedura è da effettuarsi una tantum.

Dopo aver correttamente collegato ed installato il dispositivo di firma digitale, in formato Smart card o chiavetta USB, accedere al Portale dei servizi telematici ministeriali al sito internet http://pst.giustizia.it

Cliccare sull'area LOGIN [figura1].

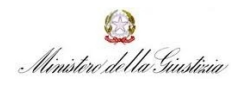

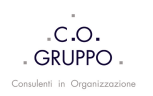

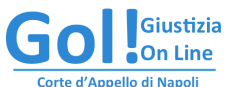

Guida illustrata per l'iscrizione al Registro Generale degli Indirizzi Elettronici

| 00                                                                                 |                                                                                                    |                                                                      | - 100 - 100 | Portale Servizi Te                                        | elematici. Home      |                                        |                                                                                                |                                                                                   |                                                          |
|------------------------------------------------------------------------------------|----------------------------------------------------------------------------------------------------|----------------------------------------------------------------------|----------------------------------------------------------------------------------------------------|-----------------------------------------------------------|----------------------|----------------------------------------|------------------------------------------------------------------------------------------------|-----------------------------------------------------------------------------------|----------------------------------------------------------|
| Portale Servizi Telematici.                                                        | Home +                                                                                                    |                                                                      |                                                                                                    |                                                           |                      |                                        |                                                                                                |                                                                                   |                                                          |
| http://pst.giusti                                                                  | izia.it/PST/                                                                                                    |                                                                      |                                                                                                    | $\frown$                                                  |                      |                                        | ⊂] 🚷 -                                                                                         | Google                                                                            | ۹ 🔒                                                      |
|                                                                                    |                                                                                                    |                                                                      |                                                                                                    | Login                                                     |                      |                                        |                                                                                                | FAQ                                                                               | Forum   Newsletter   RSS                                 |
| Servizi                                                                            | Online Uffici                                                                                                    | <b>Giudiziari</b><br>o della Giustizia                               |                                                                                                    |                                                           |                      | CERC                                   | A<br>Mappa del sito   Glo                                                                      | Vai                                                                               |                                                          |
|                                                                                    |                                                                                                    | Home                                                                 | Servizi                                                                                                    | Schede pratiche                                           | News                 | Documenti                              | Download                                                                                       |                                                                                   | Italiano - English                                       |
| 27/11/13 - Stato de<br>20/11/13 - Processi<br>13/11/13 - Interruz<br>Tutte le news | ei servizi telematici in amb<br>o telematico - Aggiorname<br>cione servizi Portale dei Se                                     | oito civile - pubblic<br>nto Specifiche tecr<br>rvizi Telematici 15. | ata versione aggioi<br>iiche deposito atti<br>/11/2013                                                                                                    | rnata a Novembre 2013                                     |                      |                                        | I piu' visti<br>1. Consultaz<br>2. Consultaz<br>3. Uffici Giu<br>4. Consultaz<br>5. Punti di a | ione pubblica dei regist<br>ione Pubblica dei Regist<br>diziari<br>ioni<br>ccesso | ri<br>Jri                                                |
| Servizi                                                                            | Servizi riservati<br>Consultazione registri<br>Informazioni sullo stato<br>Registro Generale degl<br>Per conoscere l'indirizz | dei procedimenti e<br>i Indirizzi Elettron<br>o di posta elettroni   | e consultazione del<br>ici<br>ca certificata e il i                                                                                                    | l fascicolo informatico.<br>domicilio legale dei soggetti | i registrati. I prof | Effettua Login<br>essionisti ausiliari | Document                                                                                       | Documenti norma<br>approfondimento<br>telematico.                                 | ttivi, tecnici e di<br>sul processo<br>Tutti i documenti |
| <b>1</b>                                                                           | del giudice possono regi<br>comparirà in alto nella j<br>Pagamenti telematici<br>Pagare con strumenti te                      | istrarsi, ai sensi del<br>pagina dopo l'opera<br>elematici.          | l'art 9 del provved<br>zione di Login.                                                                                                    | limento 18 luglio 2011, con i                             | un click sul codic   | e fiscale che                          | Download                                                                                       | Applicazioni di ut<br>per l'interoperab                                           | ilità e oggetti software<br>lilità.<br>Tutti i download  |
| and the second second                                                              | Informazioni sui servizi te                                                                                                   | elematici attivi pre                                                 | sso gli Uffici Giudi                                                                                                    | ziari.                                                    |                      | Accedi                                 |                                                                                                | 7                                                                                 |                                                          |

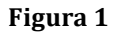

Cliccare su "accedere con smartcard" (anche se dispone di dispositivo USB) ed inserire il PIN assegnato al token [figura2]

| ● ○ ○                                                                    |               | Portale Servizi T | elematici. Login |           |                  |           |                          |
|--------------------------------------------------------------------------|---------------|-------------------|------------------|-----------|------------------|-----------|--------------------------|
| Portale Servizi Telematici. Login +                                      |               |                   |                  |           |                  |           |                          |
| giustizia.it https://pst.giustizia.it/PST/authentication/it/             | pst_ar.wp     |                   |                  |           | ੂ 🕆 😋 😵          | ▼ Google  | ۹) 🍙 🖪                   |
|                                                                          |               | Login             |                  |           |                  | FAQ       | Forum   Newsletter   RSS |
| Servizi Online Uffici Giudiziar<br>Ministero della Giustizi              | <b>i</b><br>a |                   |                  | CERC      | A Mappa del sito | Glossario | kuliang English          |
| Home                                                                     | Servizi       | Schede pratiche   | News             | Documenti | Download         |           | italiano - English       |
| Home – Login<br>Accedi con snartcard<br>Per accedere co <u>smartcard</u> |               |                   |                  |           |                  |           | Figura 2                 |
|                                                                          |               |                   |                  |           |                  |           | i igula 2                |

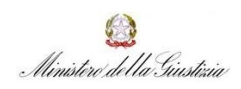

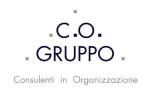

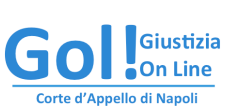

Guida illustrata per l'iscrizione al Registro Generale degli Indirizzi Elettronici

Qualora il sistema rilevi un problema con il certificato di sicurezza del sito web cliccare su "continuare con il sito web (scelta non consigliata) e procedere all'interno del sito ministeriale.

Il Professionista è autenticato se è presente il suo codice fiscale nella parte alta della home page del Portale dei servizi telematici.

Cliccare sul proprio codice fiscale [figura3].

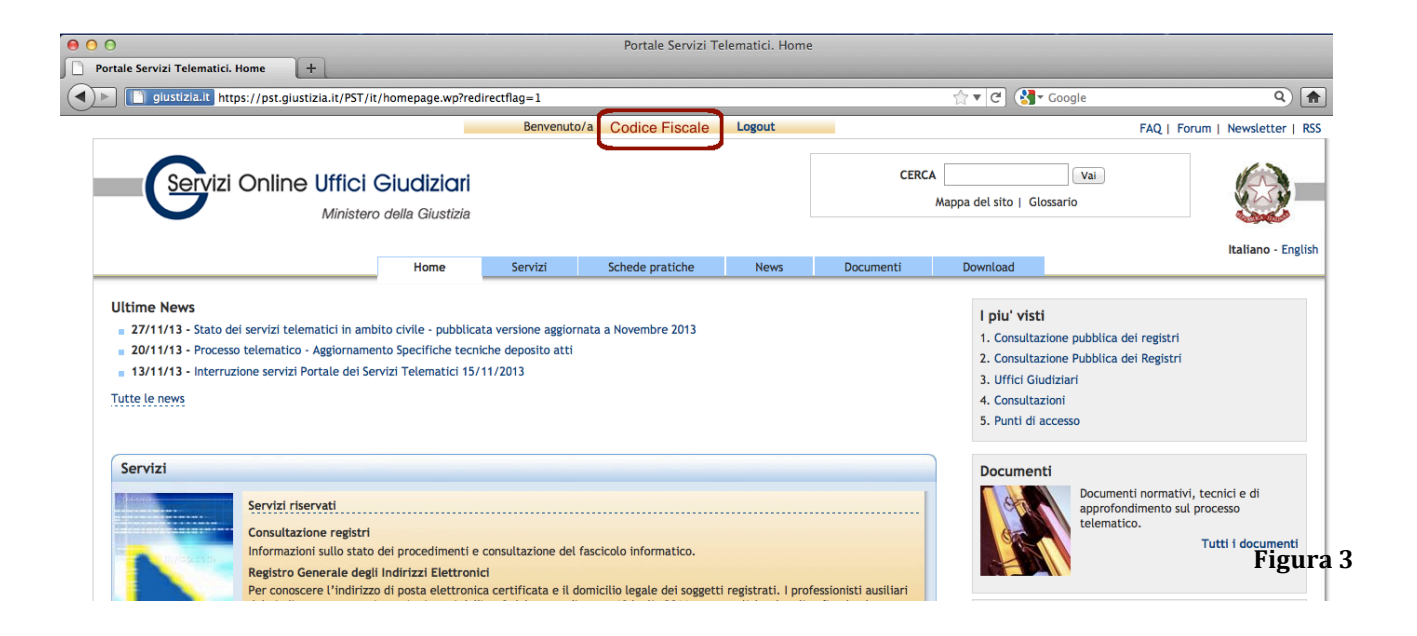

Qualora non si sia già iscritti, si è reindirizzati nella pagina web per la registrazione al **RegIndE** che sarà perfezionata con il completamento dei campi richiesti [figura4].

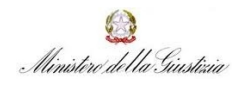

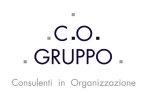

| )                                                                                                    |                                                                                                |                                                              |                                                           | Portale Servizi Telemati                                                                      | ci. Registrazion                                              | e Reginde                                                                       |                                                                             |                                                            |                            |
|----------------------------------------------------------------------------------------------------|------------------------------------------------------------------------------------------------|--------------------------------------------------------------|-----------------------------------------------------------|-----------------------------------------------------------------------------------------------|---------------------------------------------------------------|---------------------------------------------------------------------------------|-----------------------------------------------------------------------------|------------------------------------------------------------|----------------------------|
| ale Servizi Telematici. Regis                                                                                                    | [+]                                                                                            |                                                              |                                                           |                                                                                               |                                                               |                                                                                 | and the second strength of the second                                       |                                                            |                            |
| giustizia.it https://pst.giu                                                                                                    | ustizia.it/PST/it/I                                                                            | reg_reginde.wp                                               |                                                           |                                                                                               |                                                               |                                                                                 | 🟫 र 🕑 🚷                                                                     | - Google                                                   | (                          |
|                                                                                                    |                                                                                                | -                                                            | Benvenu                                                   | to/a Codice Fiscale                                                                           | e Logout                                                      |                                                                                 |                                                                             |                                                            | FAQ   Forum   Newslette    |
|                                                                                                    |                                                                                                |                                                              |                                                           |                                                                                               |                                                               |                                                                                 |                                                                             |                                                            |                            |
| Servizi Online                                                                                                    | e Uffici G                                                                                     | Siudiziari                                                   |                                                           |                                                                                               |                                                               | CERC                                                                            | A                                                                           | Vai                                                        | 1 A                        |
|                                                                                                    | Adialatara                                                                                     |                                                              |                                                           |                                                                                               |                                                               |                                                                                 | Mappa del sito   G                                                          | lossario                                                   | 12 m                       |
|                                                                                                    | WINIStero                                                                                      | della Glustizia                                              |                                                           |                                                                                               |                                                               |                                                                                 |                                                                             |                                                            | C. Sala                    |
|                                                                                                    |                                                                                                |                                                              |                                                           |                                                                                               |                                                               |                                                                                 |                                                                             |                                                            | Italiano -                 |
|                                                                                                    |                                                                                                | Home                                                         | Servizi                                                   | Schede pratiche                                                                               | News                                                          | Documenti                                                                       | Download                                                                    |                                                            |                            |
| nome - registrazione reginoe<br>Domanda di iscrizione al reg<br>I professionisti ausiliari del giudice<br>attraverso la compilazione della pi<br>Per la registrazione è necessario ir                                                                                                    | <b>ginde</b><br>(NON avvocati)<br>resente scheda (a<br>ndicare il proprio                      | non iscritti ad un<br>art. 9 del provved<br>9 nome e cognome | albo oppure per<br>imento del respo<br>, specificare un i | i quali il proprio ordine non<br>nsabile per i sistemi inform<br>ndirizzo di posta elettronic | abbia provvedut<br>lativi automatizza<br>a certificata e as   | o all'invio dell'albo, po<br>ti del Ministero della<br>sociare la scansione de  | ossono registrarsi al Re<br>Giustizia - 18/07/2011<br>el documento di nomir | egistro Generale de<br> ).<br>na (tasto S <i>foglia</i> ). | ıgli Indirizzi Elettronici |
| nome = registrazione reginde<br>Domanda di iscrizione al rej<br>I professionisti ausiliari del giudice<br>attraverso la compilazione della pi<br>Per la registrazione è necessario ir<br>Richiesta iscrizione Regind                                                                                                   | ginde<br>: (NON avvocati)<br>resente scheda (a<br>ndicare il proprio<br>e                      | non iscritti ad un<br>art. 9 del provved<br>o nome e cognome | albo oppure per<br>imento del respo<br>, specificare un i | i quali il proprio ordine non<br>nsabile per i sistemi inform<br>ndirizzo di posta elettronic | abbia provvedut<br>lativi automatizza<br>a certificata e as   | o all'invio dell'albo, po<br>ati del Ministero della<br>sociare la scansione de | ossono registrarsi al Re<br>Giustizia - 18/07/2011<br>el documento di nomir | gistro Generale de<br>)).<br>na (tasto S <i>foglia</i> ).  | gli Indirizzi Elettronici  |
| Domanda di iscrizione al rej<br>I professionisti ausiliari del giudice<br>attraverso la compilazione della pi<br>Per la registrazione è necessario ir<br>Richiesta iscrizione Regind<br>Nome                                                                                                    | ginde<br>(NON avvocati)<br>resente scheda (a<br>ndicare il proprio<br>e                        | non iscritti ad un<br>art. 9 del provved<br>o nome e cognome | albo oppure per<br>imento del respo                       | i quali il proprio ordine non<br>nsabile per i sistemi inform<br>ndirizzo di posta elettronic | a abbia provvedut<br>kativi automatizza<br>a certificata e as | o all'invio dell'albo, po<br>iti del Ministero della<br>sociare la scansione di | ossono registrarsi al Re<br>Giustizia - 18/07/2011<br>el documento di nomin | egistro Generale de<br>).<br>ha (tasto <i>Sfoglia</i> ).   | gli indirizzi Elettronici  |
| Domanda di iscrizione al rej<br>portessionisti ausiliari del giudice<br>attraverso la compilazione della pi<br>Per la registrazione è necessario in<br>Richiesta iscrizione Regind<br>Nome                                                                                                    | ginde<br>: (NON avvocati)<br>resente scheda (a<br>ndicare il proprio<br>e                      | non iscritti ad un<br>art. 9 del provved<br>o nome e cognome | albo oppure per<br>imento del respo<br>, specificare un i | i quali il proprio ordine non<br>nsabile per i sistemi inform<br>ndirizzo di posta elettronic | a abbia provvedut<br>lativi automatizza<br>a certificata e as | o all'invio dell'albo, po<br>Iti del Ministero della<br>sociare la scansione di | ossono registrarsi al Re<br>Giustizia - 18/07/2011<br>el documento di nomir | egistro Generale de<br>1).<br>na (tasto S <i>foglia</i> ). | gli Indirizzi Elettronici  |
| Domanda di iscrizione neginde Domanda di iscrizione al reg I professionisti ausiliari del giudice attraverso la compilazione della pi Per la registrazione è necessario ir Richiesta iscrizione Regind Nome Cognome                                                                                                    | ginde<br>: (NON avvocati)<br>resente scheda (a<br>ndicare il proprio<br>e                      | non iscritti ad un<br>art. 9 del provved                     | albo oppure per<br>imento del respo<br>, specificare un i | i quali il proprio ordine non<br>nsabile per i sistemi inform<br>ndirizzo di posta elettronic | a abbia provvedut<br>lativi automatizza<br>a certificata e as | o all'invio dell'albo, po<br>Iti del Ministero della<br>sociare la scansione d  | ossono registrarsi al Re<br>Giustizia - 18/07/2011<br>el documento di nomir | egistro Generale de<br>1).<br>na (tasto Sfoglia).          | gli Indirizzi Elettronici  |
| Domanda di iscrizione al reg     Domanda di iscrizione al reg     professionisti ausiliari del giudice     attraverso la compilazione della pi     Per la registrazione è necessario ir     Richiesta iscrizione Regind     Nome     Cognome     Codice fiscale                                                        | ginde<br>: (NON avvocati)<br>resente scheda (a<br>ndicare il proprio<br>e                      | non iscritti ad un<br>art. 9 del provved<br>nome e cognome   | albo oppure per<br>imento del respo                       | i quali il proprio ordine non<br>nsabile per i sistemi inform<br>ndirizzo di posta elettronic | a abbia provvedut<br>ativi automatizza<br>a certificata e as  | o all'invio dell'albo, po<br>Iti del Ministero della<br>sociare la scansione d  | ossono registrarsi al Re<br>Giustizia - 18/07/2011<br>el documento di nomir | igistro Generale de<br>).<br>na (tasto Sfogilia).          | gli Indirizzi Elettronici  |
| Domanda di iscrizione neginde Domanda di iscrizione al reg I professionisti ausiliari del giudice attraverso la compilazione della pi Per la registrazione è necessario ir Richiesta iscrizione Regind Nome Cognome Cognome Codice Fiscale Codice Fiscale                                                              | ginde<br>: (NON avvocati)<br>resente scheda (a<br>ndicare il proprio<br>e                      | non iscritti ad un<br>art. 9 del provved<br>o nome e cognome | albo oppure per<br>imento del respo<br>, specificare un i | i quali il proprio ordine non<br>nsabile per i sistemi inform<br>ndirizzo di posta elettronic | abbia provvedut<br>iativi automatizza<br>a certificata e as   | o all'invio dell'albo, po<br>Iti del Ministero della<br>sociare la scansione d  | ossono registrarsi al Re<br>Giustizia - 18/07/2011<br>el documento di nomir | igistro Generale de<br>).<br>na (tasto Sfogilia).          | gli Indirizzi Elettronici  |
| Domanda di iscrizione neginde Domanda di iscrizione al reg I professionisti ausiliari del giudice attraverso la compilazione della pi Per la registrazione è necessario ir Richiesta iscrizione Regind Nome Cognome Codice fiscale Codice Fiscale Indirizzo di posta elettronica cei                                   | ginde<br>: (NON avvocati)<br>resente scheda (a<br>ndicare il proprio<br>e<br>e<br>rtificata    | non iscritti ad un<br>art. 9 del provved<br>o nome e cognome | albo oppure per<br>imento del respo<br>, specificare un i | i quali il proprio ordine non<br>nsabile per i sistemi inform<br>ndirizzo di posta elettronic | abbia provvedut<br>iativi automatizza<br>a certificata e as   | o all'invio dell'albo, po<br>Iti del Ministero della<br>sociare la scansione d  | ossono registrarsi al Re<br>Giustizia - 18/07/2011<br>el documento di nomir | igistro Generale de<br>).<br>na (tasto Sfoglia).           | gli Indirizzi Elettronici  |
| Domanda di iscrizione neginde Domanda di iscrizione al reg I professionisti ausiliari del giudice attraverso la compilazione della pi Per la registrazione è necessario ir Richiesta iscrizione Regind Nome Cognome Codice fiscale Codice Fiscale Indirizzo di posta elettronica cei                                   | ginde<br>: (NON avvocati)<br>resente scheda (a<br>ndicare il proprio<br>e<br>e<br>rtificata    | non iscritti ad un<br>art. 9 del provved<br>o nome e cognome | albo oppure per<br>imento del respo<br>, specificare un i | i quali il proprio ordine non<br>nsabile per i sistemi inform<br>ndirizzo di posta elettronic | abbia provvedut<br>lativi automatizza<br>a certificata e as   | o all'invio dell'albo, po<br>lti del Ministero della<br>sociare la scansione d  | ossono registrarsi al Re<br>Giustizia - 18/07/2011<br>el documento di nomir | igistro Generale de<br>).<br>na (tasto <i>Sfoglia</i> ).   | gli Indirizzi Elettronici  |
| Dome - registrazione reginde Domanda di iscrizione al reg I professionisti ausiliari del giudice attraverso la compilazione della pi Per la registrazione è necessario ir Richiesta iscrizione Regind Nome Cognome Codice fiscale Codice Fiscale Indirizzo di posta elettronica cei Scansione documento di nomina Stor | ginde<br>(INON avvocati))<br>resente scheda ( <i>i</i><br>ndicare il proprio<br>e<br>rtificata | non iscritti ad un<br>art. 9 del provved<br>o nome e cognome | albo oppure per<br>imento del respo<br>, specificare un i | i quali il proprio ordine non<br>nsabile per i sistemi inform<br>ndirizzo di posta elettronic | abbia provvedut<br>lativi automatizza<br>a certificata e as   | o all'invio dell'albo, po<br>lti del Ministero della<br>sociare la scansione d  | ossono registrarsi al Re<br>Giustizia - 18/07/2011<br>el documento di nomir | igistro Generale de<br>).<br>na (tasto <i>Sfoglia</i> ).   | gli Indirizzi Elettronici  |
| Domanda di iscrizione neginde Domanda di iscrizione al reg professionisti ausiliari del giudice attraverso la compliazione della pi Per la registrazione è necessario ir Richiesta iscrizione Regind Nome Cognome Codice fiscale Indirizzo di posta elettronica cee Scansione documento di nomina Sfog                 | ginde<br>( (NON avvocati))<br>( dicare il proprio<br>e<br>rtificata                            | non iscritti ad un<br>art. 9 del provved<br>o nome e cognome | albo oppure per<br>imento del respo<br>, specificare un i | i quali il proprio ordine non<br>nabile per i sistemi inform<br>ndirizzo di posta elettronic  | a abbía provvedut<br>iativí automatizza<br>a certificata e as | o all'invio dell'albo, pr<br>tti del Ministero della<br>sociare la scansione di | ossono registrarsi al Re<br>Giustizia - 18/07/2011<br>el documento di nomir | igistro Generale de<br>).<br>na (tasto Sfoglia).           | gli Indirizzi Elettronici  |

Guida illustrata per l'iscrizione al Registro Generale degli Indirizzi Elettronici

Qualora si sia già iscritti al RegIndE, si verrà reindirizzati alla propria pagina personale per l'eventuale aggiornamento del profilo registrato (ad es. Aggiornamento dell'indirizzo PEC).

A procedura completata il codice fiscale del Professionista è associato un indirizzo PEC che sarà indirizzo di destinazione delle comunicazioni di Cancelleria e da questa non modificabile.

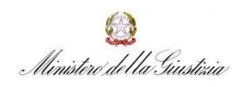

Giustizia On Line

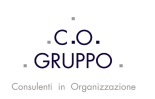